## igeeksbl<sup>\_</sup>G

Printing double-sided documents is a great way to save paper, reduce clutter, and present professional-looking documents. Most modern <u>printers that work with Mac</u> support double-sided printing, which is also referred to as duplex printing on some devices. Double-sided printing is especially handy for long documents, reports, or when you want to create booklets.

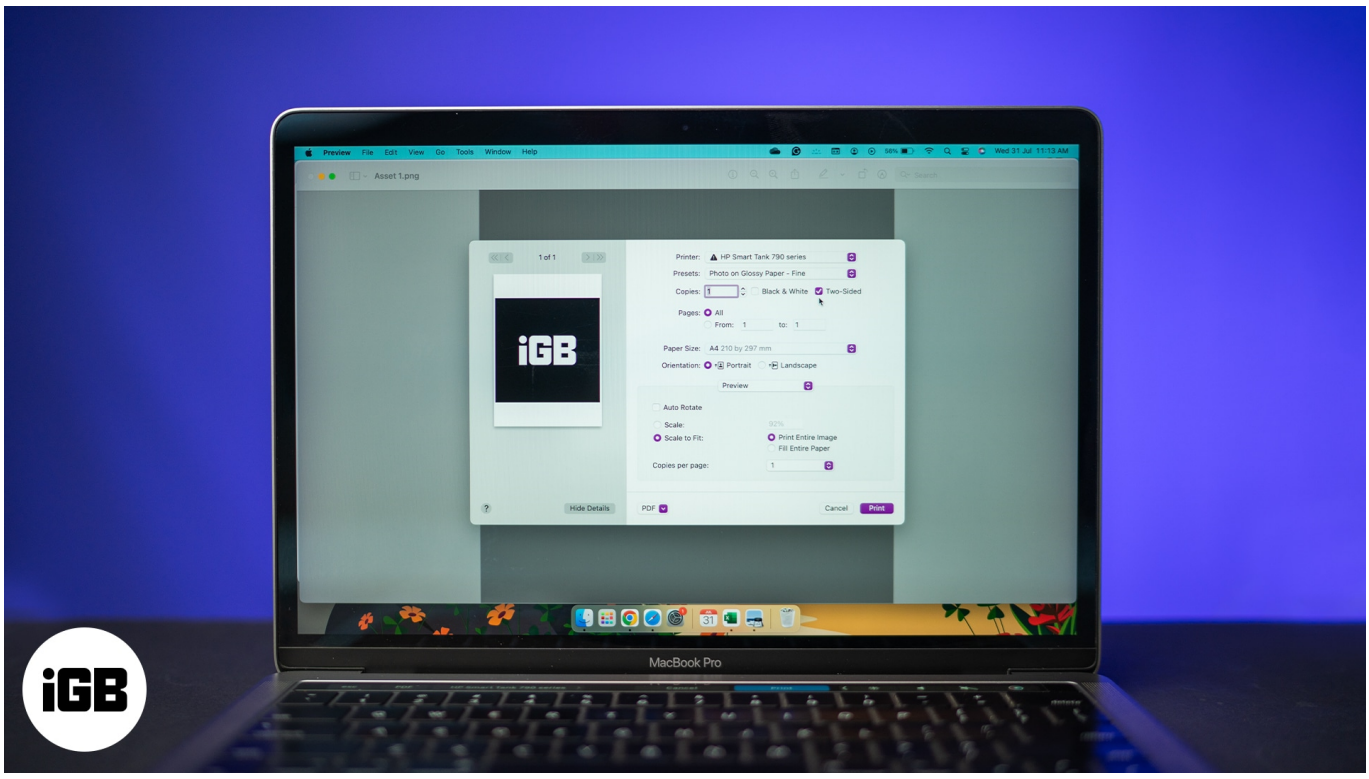

#image\_title

However, enabling this feature can sometimes be a bit tricky. Depending on the application you're using, the location of the double-sided printing option can vary. This guide will show you how to print double-sided on a Mac easily.

Table of Contents

- How to print double-sided on a Mac
- How to manually print double-sided on a Mac with a non-duplex printer

**Pre-requisites** 

- **Duplex-Capable Printer:** Make sure your printer supports double-sided printing. You can check the printer's specifications or user manual to confirm this.
- Proper Connectivity: Ensure your printer and Mac are connected to the same Wi-Fi

network for seamless printing. Alternatively, if your printer doesn't support wireless printing, make sure it's either available on the same wired network or is connected to your Mac via USB.

**Note**: If your printer doesn't support duplex printing, don't worry! You can still print double-sided manually. We'll cover that later in this article.

## How to print double-sided on a Mac

If your printer supports duplex printing, printing double-sided from a Mac is straightforward. Here's how to go about it.

- 1. Open the document you want to print.
- 2. Click on **File**  $\rightarrow$  **Print**. Alternatively, you can press the **Cmd** + **P** keys on your keyboard.

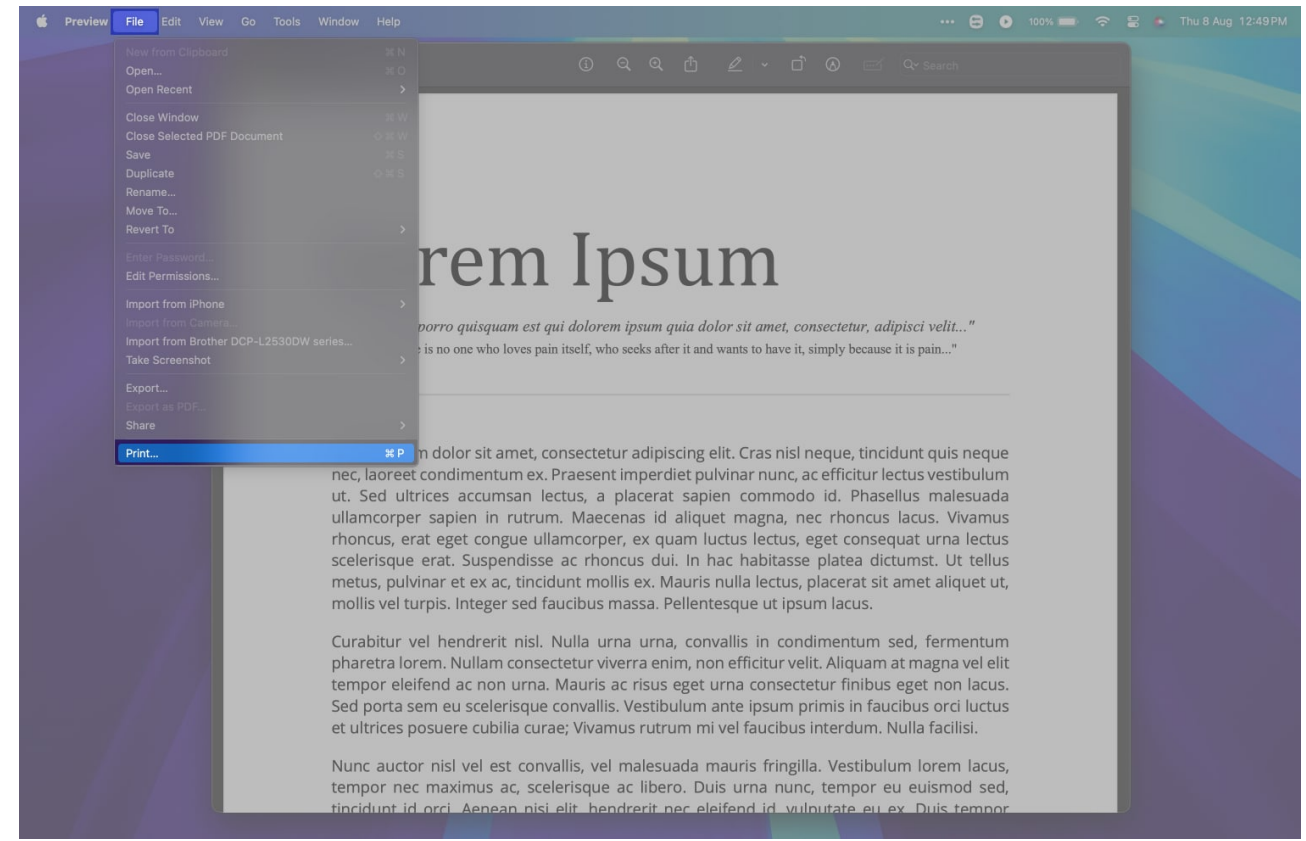

3. In the print dialog box, look for the **Double-sided** option.

#### iGEEKSBL<sup>O</sup>G

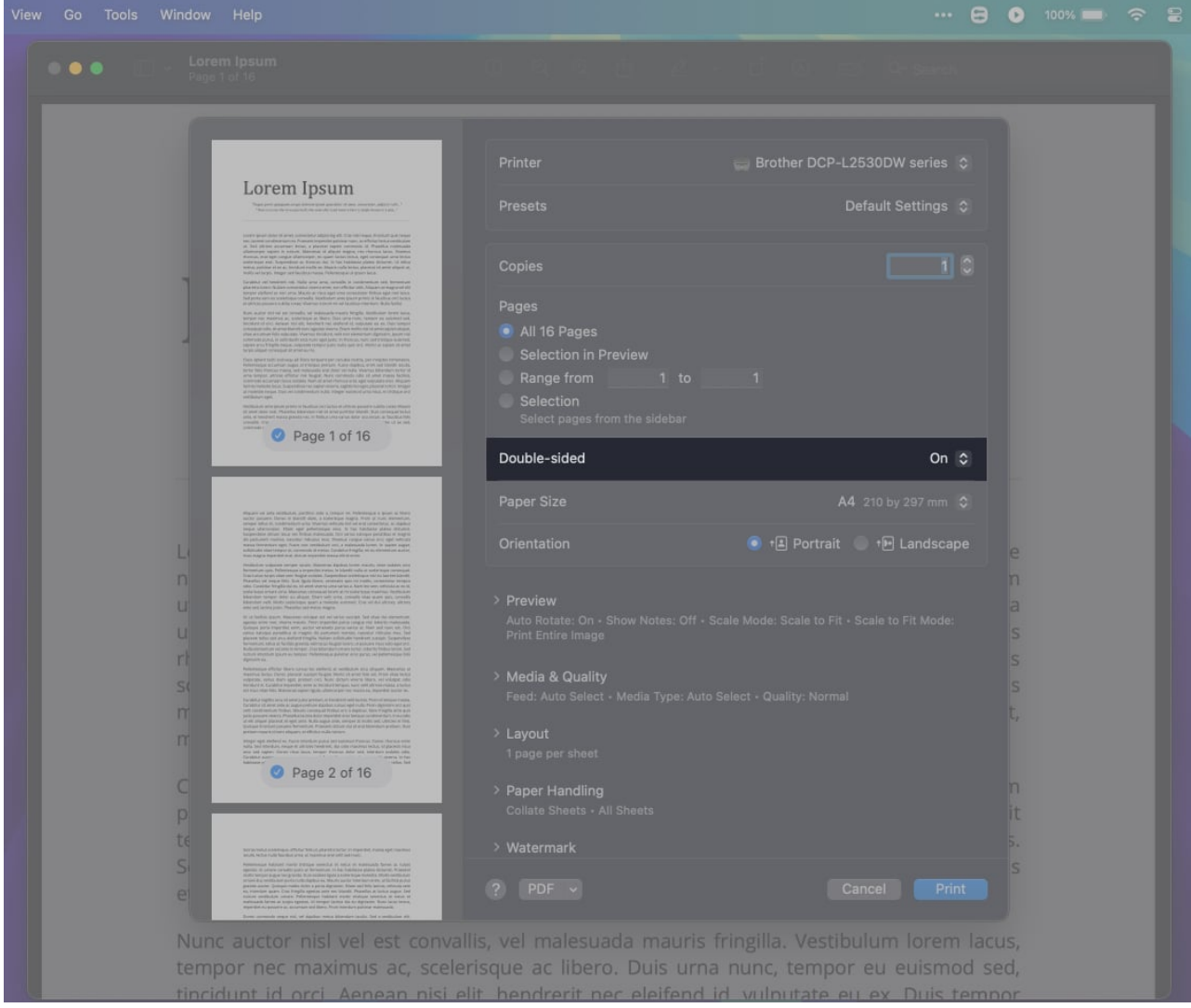

- 4. In the drop-down box next to it, select **On**. Alternatively, you can select **On** (**Short Edge**) per your preferences.
- 5. Finally, click on **Print**.

|                                                                                                    |                               | 🚍 Brother DCP-L2530DW series 💲 |
|----------------------------------------------------------------------------------------------------|-------------------------------|--------------------------------|
| Lorem Ipsum                                                                                                    |                               | Default Settings 💲             |
| Lietuva giumi minin del annas consectudor adquectog etti. Yana mel rangues travistudi sunt remon-<br>ten lianante considerate lancera. Pranterere tragentides policinar sunti, an effectuar lanca e enablicadare<br>al: linet advinese ancienzare formas, a planetere suppre consecutori al. Planethia regalitamente                                                                                                    |                               |                                |
| ulterinorgen agen in stanse. Mannen yn argen argen in yn yn in yn yn yn yn yn yn yn yn yn yn yn yn yn                                                                                                    | Copies                        |                                |
| Excellence of ferentievel cell. Nuclea areas areas, servicelles for constrainties cell, Remember<br>places to some children annumentar internet areas, and official and cells. Alternation and regression and<br>therapier children a new cells areas of a cells cells cells areas areas there follows ages new services<br>for protections areas cells areas and cells for alternative areas (parts prime, to localities on location).                                                                                                    |                               |                                |
| In protocol protocol and the process forwards in the of the angle of the data with a set of the set of the                           | Pages                         |                                |
| comparation, or avera fained have appeare avera. There multi-out at an encourse element<br>where existing the read out of the contrast section and more interesting the contrast appeares are<br>contrasting participation and interesting appropriate on effectives, some and forefaults adverses,<br>and are existing in regular regions and an encourse appropriate on the contrast and participation adverses.                                                                                                    | All 16 Pages                  |                                |
| The proper proper consequences of a stress waves<br>the constraints of the consequences of the test the property and constraints (processing) and the stress and<br>the test of the constraint of the constraints of the constraints of the constraints (the test of the test of the<br>stress field in the test of the test of the test of the constraints) (the test of the test of the<br>stress field in the test of the test of the test of the constraints) (the test of the test of the<br>stress field in the test of the test of the test of the test of the test of the test of the test of the test of the test of the test of the test of the test of the test of the test of the test of the test of the test of the test of test of test of test o             | Selection in Preview          |                                |
| anno benepas, admise arbitrar nad Hongan. Hava commenzy odia ali admis misua tanina<br>azimenala izanterariasia ataliai. Harri di arbitraria arti, adalazinta ensis Magane<br>kehinemateta kana, Sapanehinanen apare-kenta sapatera begea alekatetarinte, image<br>ali mekelek negas titua ensistematera di tange estama atali ante etada, in telataga etad                                                                                                    | Range from 1                  |                                |
| interditation type:<br>Interditation and instance proves in Transition and Indian of union property building states Minute<br>(in states and other state Transition Distances and other proves and union the Transition Transition Transition<br>and the states of the Transition Distances and the states and the Transition Transition Transition Transition<br>and the the Transition Transition Transition and the states and the transition of the States of the States<br>and the States of the States of the States of the States of the States of the States of the States of the States<br>and the States of the States of the            | Selection                     |                                |
| Page 1 of 16                                                                                                    |                               | Off                            |
| -                                                                                                    | Double-sided                  | √ On                           |
|                                                                                                    |                               | On (Short Ed                   |
|                                                                                                    | Paper Size                    | A4 210 by 297 mm 😂             |
| Imparts of anti-intelligence apertain and a transport of the approximation of the second and the<br>marker approximation. There is a Market Scheme a calculate these singles are sold and an approximation of<br>energies which are calculate which is a real function of which the bit is interesting and a function of the<br>second scheme and the second scheme and the second scheme and the second scheme and<br>the second scheme and the second scheme and the second scheme and the second scheme and<br>the second scheme and the second scheme and the second scheme and the second scheme and<br>the second scheme and the second scheme and the second scheme and the second scheme and the second scheme and<br>scheme and scheme and scheme and scheme and the second scheme and scheme and scheme and<br>scheme and scheme and scheme and scheme and scheme and scheme and scheme and scheme and<br>scheme and scheme and scheme and scheme and scheme and scheme and scheme and scheme and<br>scheme and scheme and scheme and scheme and scheme and scheme and scheme and scheme and<br>scheme and scheme and s |                               |                                |
| We particularly contrast, describe collection that Presence (single-second action per period<br>manual horizontal region), according to an evolution of a individual borne. In degree<br>additude user to experiod as according to entries. Evolution foregline, or an university and action<br>when integree important and, according to entries. Evolution foregline, or an university action<br>when integree important and according to experior action action<br>when integree important and, action to equivalent action action<br>when integree important and, action to equivalent action action<br>actions are presented as a schedulent borner.                                                                                                    | Orientation                   | 💿 街 Portrait 🌑 🕩 Landscape     |
| Section of the section of the sectio                       |                               |                                |
| while Construct through that not, the proof solvers a source are less on the source particular as the<br>source of the source of prior. Managers a processing of the source are not address the prior transmiss infold and<br>information transmission and source and source and source are prior to and the source and the<br>information of the source and the source and the source are prior to an information and<br>information and the third information appears in another a specific and the source and the address and the<br>source and the source and the source             | > Preview                     |                                |
| and well learned pairs. Therefore inter maps,<br>the of relative pairs. Therefore, which are not and not nearly to be stress the environment<br>approach after near there maps. These interpreting pairs are pairs of the interpreting markets<br>down and pairs are near the maps, active interpreting pairs and and them set near and the                                                                                                    |                               |                                |
| version statutuse prevalitius as congress de particulares mentas, resolutor returbis that but<br>planares de las series de la conferencia de las series de las series de las series de las series<br>las resolutions, toda as de conferencia de las series de las series de las series returbis anteres de la<br>adaptações en estas de las series de las series de las series de las series de las series de las series de las<br>adaptações de las series de las series de las series de las series de las series de las series de las series de<br>las series de las series de las series de las series de las series de las series de las series de las series de<br>las series de las series de las series de las series de las series de las series de las series de las series de                                                                                                    |                               |                                |
| Actual Installant space of beings: finallysing polisies and parts, we polisicate and<br>application in<br>following a short bart solution in ordered or wethough the short of some Manuscea or<br>manyors because them the solution barts of barts of a solution of the solution of the solution of the<br>manyors because the solution barts of barts of a solution of a solution of the solution of the solution of the<br>manyors because the solution of the solution of the solution of a solution of the solution of the solution              | Madia & Ovality               |                                |
| voluments, series, dans agas, parenter cos, hone, chean severa disera, ese obaque com<br>binsidar el constanta esponaria, como as evanicado demanas, neve actuato esa intensa a tantes<br>este tuna inten tito. Manore se regione rigado, allines e por ser mante no, hoperidad autore se                                                                                                    | Feed: Auto Select - Media Tvr |                                |
| Described a single process and service and the process of instruction of the single active process management of the single active process and the single active process and the single active process and the single active process active process ac                       |                               |                                |
| Benjage Freiden gewarer fehrendiser fil einer die der die das die die Benedering gemann. Benj<br>gemanne waar in deren steganie vereine erfehliche steganie ontware.<br>Benjage andere das Frages interdision partie bei der steatend die stegan. Dieses interdisia einer                                                                                                    | > Layout                      |                                |
| toris test interfaces request advects freed into data allo constraints testes at planear trans-<br>arias qui questi. Sance relativos tenego d'asses deste sel, alemento estador de<br>Costesta esse-<br>tuates en pro-<br>testa teste.                                                                                                    |                               |                                |
| Page 2 of 16                                                                                                    | > Dapar Handling              |                                |
|                                                                                                    | Collate Sheets • All Sheets   |                                |
|                                                                                                    |                               |                                |
| lation metal according to effective federal give relations on important, monto aper manimal<br>social, latitud metal calculatera, al manima and index administra                                                                                                    | > Watermark                   |                                |
| Petitelenand Materials installe in terrapis searchild with install and particular Materials and Index<br>appetite, it contrast searching and an Alexandra, to figs Latitude searching and an Alexandra<br>multite behavior and an few generation and an anomalies and an anomalies. Mostly well-based<br>are used to a searching and an anomalies and an anomalies and an anomalies and<br>an anomalies and an anomalies and an anomalies and an anomalies and an anomalies and<br>an anomalies and an anomalies and an an an an an an an an an an an an an                                                                                                    |                               |                                |
| provinces and contrast restrict restrict a per to approxim. Using the term is setting used<br>on interacting space. During the applications are not interacting the total and the setting and the term<br>because availablear unknow. Pathwareague failulated muchic available (amongo or solar, or                                                                                                    | (?) PDF ~                     | Cancel                         |

#### Tip

Long-edge binding prints both sides of the paper in the same orientation, making it easy to flip the pages like a book. On the other hand, Short-edge binding prints the top of one page on the opposite edge of the next page, perfect for flipping the paper up to read the other side. For most documents, Long-Edge binding is the best choice, which is the default choice when you set double-sided printing to On.

It's worth noting that certain applications have their own Print configurations. However, there's always an option to use the default method as described above. For instance, if

## iGEEKSBL<sup>O</sup>G

you're printing from Google Chrome, follow these additional steps.

1. Inside Google Chrome, click on the three dots in the upper right corner and click on **Print**. Alternatively, you can press the **Cmd + P** keys on your keyboard.

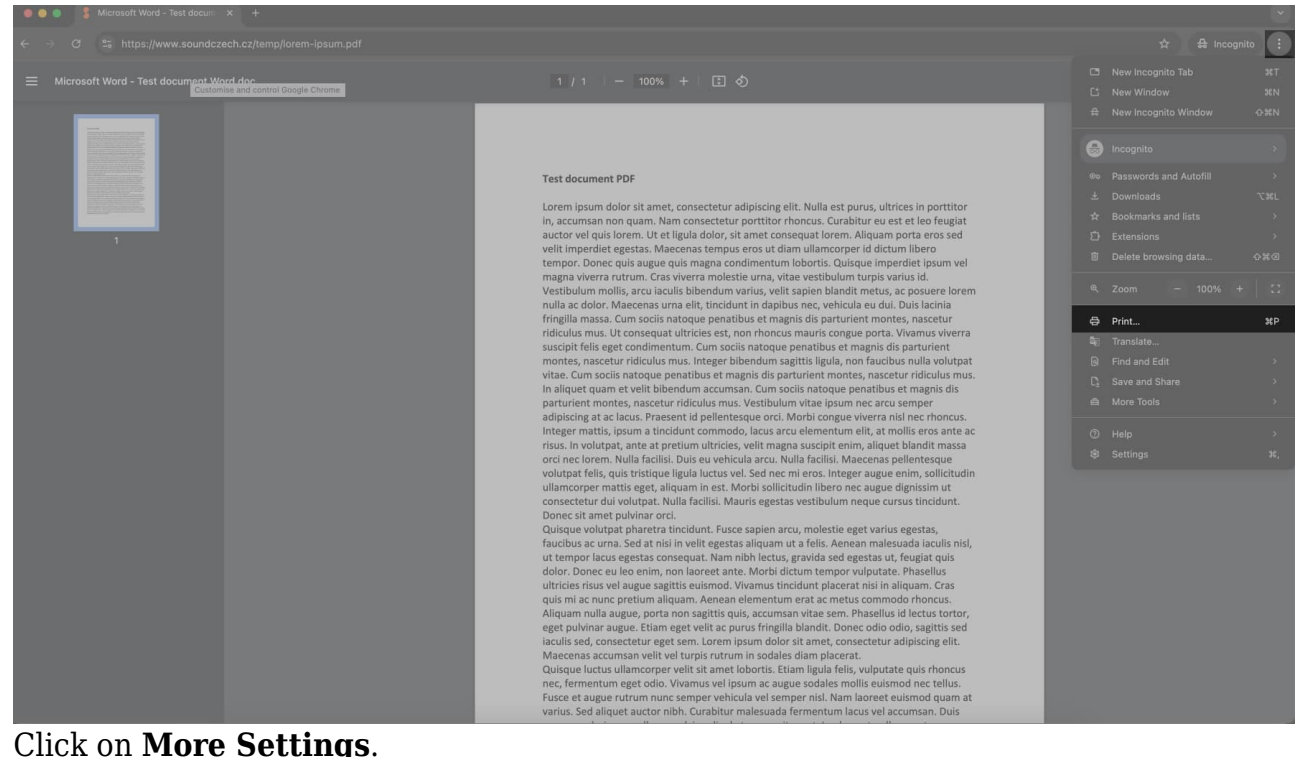

2. Click on More Settings.

#### iGEEKSBL<sup>O</sup>G

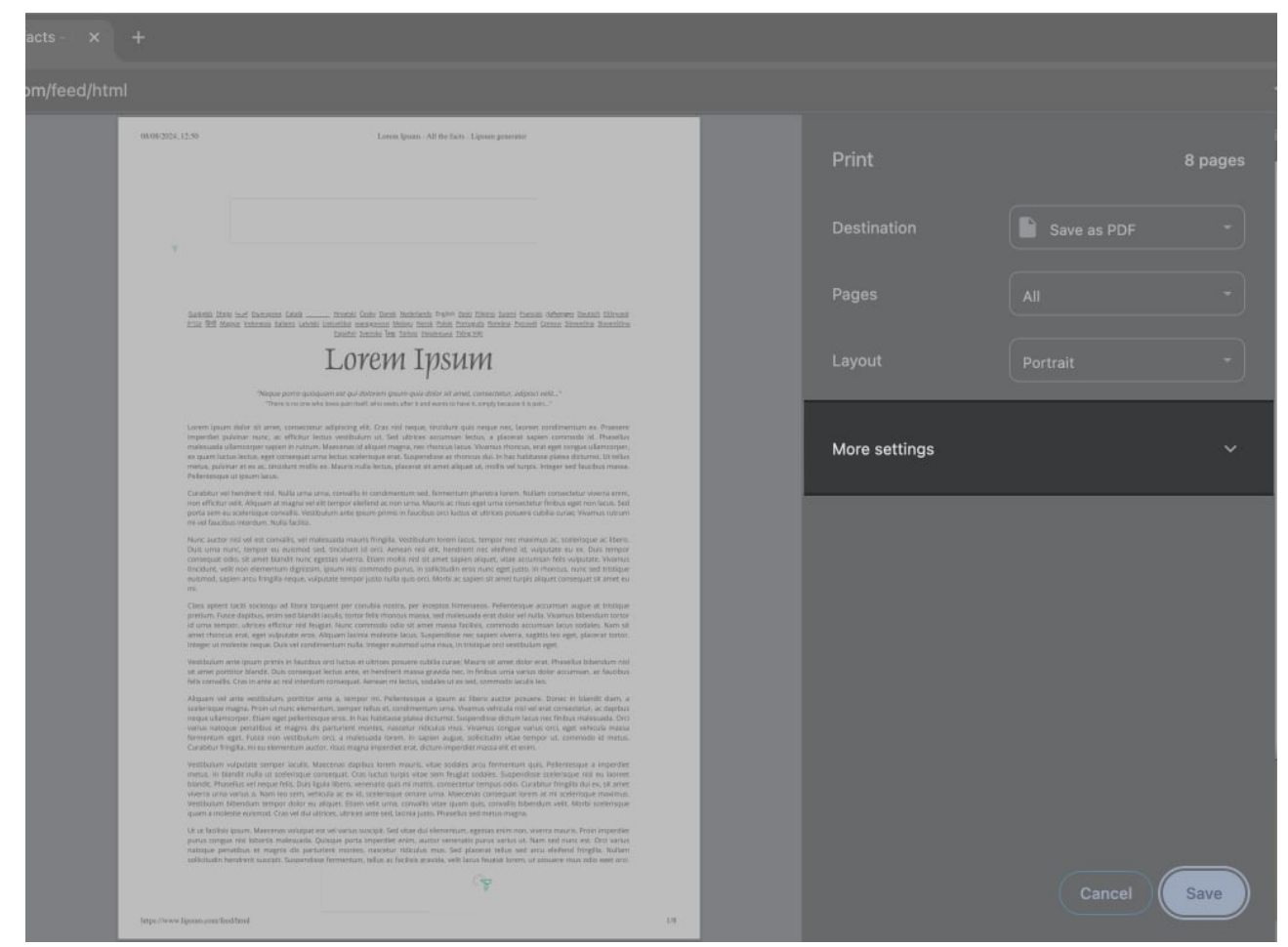

3. Inside, scroll down to the bottom, and click on **Print Using System Dialogue**.

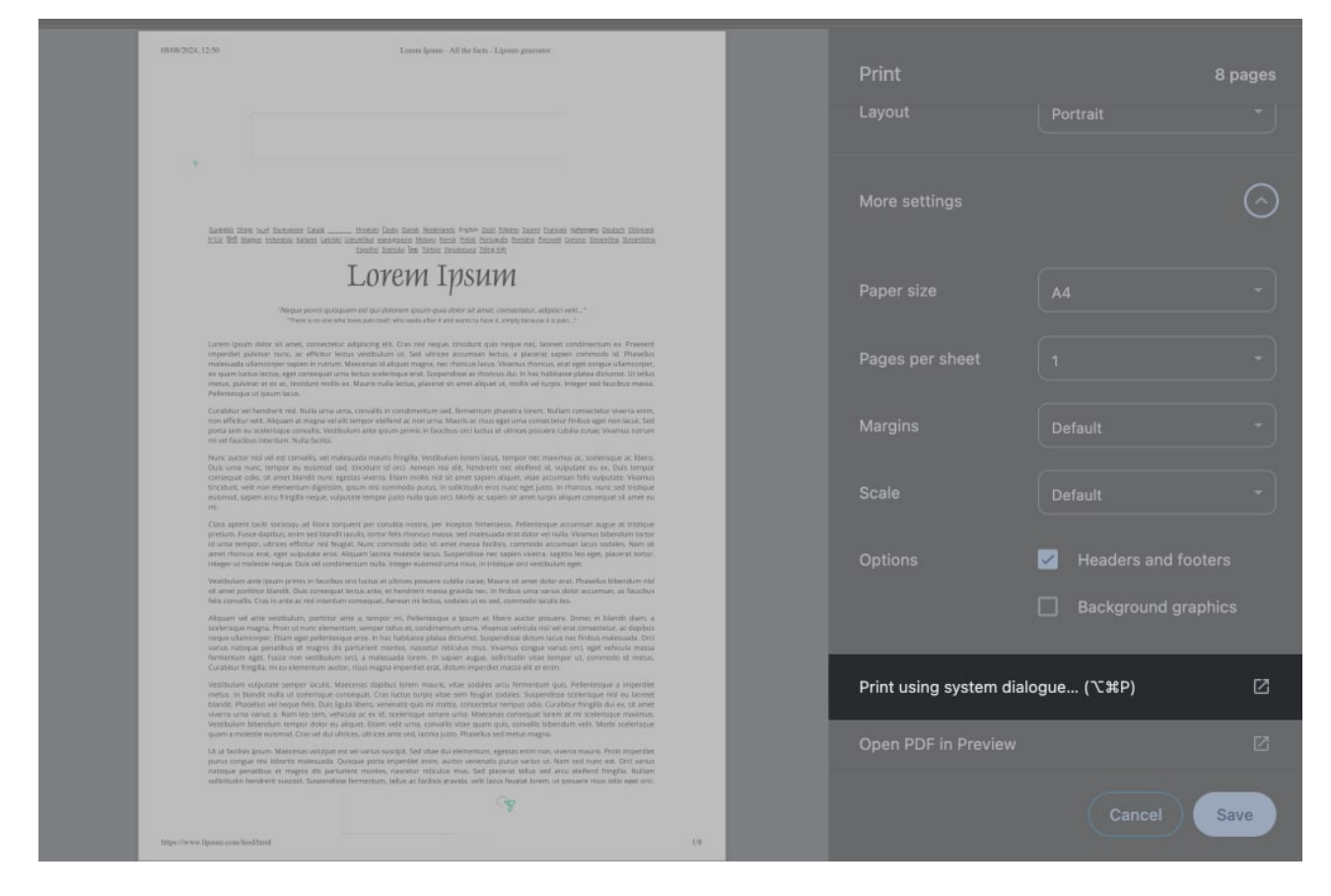

And that's it. You can now proceed with the steps mentioned above to enable double-sided printing.

# How to manually print double-sided on a Mac with a non-duplex printer

If your printer doesn't support duplex printing, you can still print double-sided by manually reinserting the pages. Here's how:

- 1. Open the document and go to the Print dialog as shown previously.
- 2. Here, scroll down and expand the **Paper Handling** section.
- 3. Inside, change the **Sheets to Print** section to **Odd Only**. Depending upon your language settings, this option might show as **Pages to Print**.
- 4. Once done, print the document.

## iGEEKSBL<sup>Q</sup>G

|                                                                                                    | Printer                                                                           | Brother DCP-L2530DW series |
|----------------------------------------------------------------------------------------------------|-----------------------------------------------------------------------------------|----------------------------|
| em Ipsum                                                                                                    |                                                                                   |                            |
|                                                                                                    |                                                                                   | Default Settings           |
| e en genera, hannenhelser andarsterleg ette Trate om værgans. Forstalseting av omsant<br>men men som forsamset forganselset palatinge værser, av effektive forsakse med de døre                                                                                                    |                                                                                   |                            |
| network. Manamenta of utpands registra, con chemica lanco, foreness<br>or utpaneorgie, en space lactice books, eget conversaut anna books<br>entras as remains das in lan in tabilitater phates dissociationesses. La table<br>terrative results en Abarity cold books, proven che anna attaun an                                                                                                    |                                                                                   |                            |
| n mager softwarten model Helmong-and gears and<br>mediene od. Tadig anna anna senaltin it senderennan en erk tereminare<br>Rahara senanskap energipante, senertifisiar addi. Ungarrasi enganosi ett<br>di etter sena Mauto ar tadi aggi ettera senantere felicia aggi esta sena                                                                                                    | > Preview                                                                         |                            |
| na consella, septembra ana ignare printo in Sacabad con lactor<br>unas, Varenzo estenen en lacatina ridardare, inda lacito<br>reado, vel indexeado inquiro fregilio, instituinte tarene nona<br>esterituita al lacito, Data inter ento, institui este tarene nona                                                                                                    |                                                                                   |                            |
| Kill alle, transitierte ver allefande kil, index date alle an Date temper<br>kannte neuro species averes. Others tradition to a server a enter a disper-<br>tioner traditioner, well the anternet star-information approximation and<br>patient star values applications. In their star and patient star and entering<br>traditioners values applications. In their star and an entering and adversarial<br>entering the start and a star and a star and a start and a start and a start<br>start and an entering and a start and a start and a start and a start and<br>entering and a start and a start and a start and a start and a start and<br>a start and a start and a start and a start and a start and a start and<br>a start and a start and a start and a start and a start and a start and<br>a start and a start and a start and a start and a start and<br>a start and a start and a start and a start and a start and<br>a start and a start and a start and a start and a start and<br>a start and a start and a start and a start and a start and<br>a start and a start and a start and a start and a start and<br>a start and a start and a start and a start and a start and<br>a start and a start and a start and a start and a start and<br>a start and a start and a start and a start and a start and<br>a start and a start and a start and a start and a start and<br>a start and a start and a start and a start and a start and<br>a start and a start and a start and a start and a start and a start and<br>a start and a start and a start and a start and a start and<br>a start and a start and a start and a start and a start and<br>a start and a start and a start and a start and a start and a start and<br>a start and a start and a start and a start and a start and a start and a start and<br>a start and a start and a start and a start and a start and a start and<br>a start and a start and a start and a start and a start and a start and<br>a start and a start and a start and a start and a start and a start and a start and<br>a start and a start and a start and a start and a start and a start and a start and a start and a start and a start an |                                                                                   |                            |
| n en general para companya de la companya de la companya de                                                                                                    | > Media & Quality                                                                 |                            |
| Plotter med Regen, Roder conversion online an over mean mean factors<br>in contrast, Name of which Provide with agent mean factors for the dealer<br>in resolution (include) agent contrast, agent contrast, the dealer<br>in resolution (include), and its Dealer, and online provide and an include and<br>an endowed include, such a Dealer, and online provide and a contrabution and                                                                                                    |                                                                                   |                            |
| uri press e fuellos de la la primera prese e determinante entre entre entre entre entre entre entre entre entre<br>Resente la la esta presente entre pressa entre entre entre entre entre entre entre entre entre entre entre entre                                                                                                    | > Lavout                                                                          |                            |
| eet 1 of 16                                                                                                    | 1 page per sheet                                                                  |                            |
|                                                                                                    |                                                                                   |                            |
|                                                                                                    | <ul> <li>Paper Handling</li> </ul>                                                |                            |
| Next Address in the state of the second                                                                                                    | Collate Sheets                                                                    |                            |
| constructure of metals of internation former and human<br>formerstation in the fulfillation plateau default. It install<br>at another types a color fulfillation plateau defaults. Its install<br>at another types a color fuger recently. Much methods, or                                                                                                    |                                                                                   | All Sheets                 |
| comparison de comparison en la comparison de la comparison de la compariso                                                                                  | Sheets to Print                                                                   | ✓ Odd Only                 |
| nen, Fosti bereduri palmar metropak<br>n. mila bilandari pala Tada sedakular eta<br>ar, anderandari uzbapat teda Tada ten detan<br>ni lang, Bereminin distabut F. Harrangat ted                                                                                                    | Chaot Order                                                                       | Even Only                  |
| Ala en mantena aña. Trasifica su el acosto principales<br>vente lengar especiales lística serar el as santa, france en<br>la pertera especiales en acas algunariontagas franceses<br>gato acastera en el influenza indaleur manos estesas                                                                                                    | Sileer Order                                                                      | Automatic                  |
| er unde bestehet ober dem der einer ontersegene beschen<br>er oder Betraussen dem bei verstehet die Gestehet<br>in der eine seiner, digestehet och ist, maar der einer onterse<br>bestehet eine beschen die der beiter anderen erteilten. Neter                                                                                                    | Scale to Fit Paper Size                                                           |                            |
| e region more official mission of training on field children of                                                                                                    |                                                                                   |                            |
| Microsofte, Name of safestering, Schemburg Schemburg and another state                                                                                                    |                                                                                   |                            |
| In control cases, the start of a structure case case and the start of a structure<br>case of the structure case, applied on structure case and the structure<br>on an other cases can be a structure case of the structure case<br>and a structure case and the structure case and applied on the structure<br>cases and cases and and the structure cases and cases and the structure<br>cases and the structure of the structure cases and the structure<br>cases and the structure cases. These and the structure cases and the structure<br>cases and the structure cases.                                                                                                    | Destination Paper Size                                                            |                            |
| or as submitted from the second second second relative and adverse<br>as submitted and the second second second second second second<br>second second second second second second second second<br>baseds provide second second second second second second<br>textures are submitted second second second second second<br>second second second second second second second second<br>second second second second second second second second<br>second second second second second second second second<br>second second second second second second second second<br>second second second second second second second second<br>second second second second second second second<br>second second second second second second second<br>second second second second second second second<br>second second second second second second second<br>second second second second second second<br>second second second second second second<br>second second second second second second<br>second second second second second second<br>second second second second second second<br>second second second second second second<br>second second second second second second second<br>second second second second second second second second<br>second second second second second second second second<br>second second second second second second second second second second<br>second second             | Destination Paper Size                                                            |                            |
| on a submitted that is a provincing supervised to the real supervised to the real superv                                                                                     | Destination Paper Size Scale Down Only                                            |                            |
| When the design extra the second second seco                                                                                  | Destination Paper Size Scale Down Only                                            |                            |
| <text><text><text></text></text></text>                                                                                                    | Destination Paper Size<br>Scale Down Only<br>> Watermark                          |                            |
| <text><text><text><text></text></text></text></text>                                                                                                    | Destination Paper Size<br>Scale Down Only<br>> Watermark<br>Off                   |                            |
| <text><text><text><text></text></text></text></text>                                                                                                    | Destination Paper Size<br>Scale Down Only<br>> Watermark<br>Off<br>> Printer Info |                            |
| <text><text><text><section-header></section-header></text></text></text>                                                                                                    | Destination Paper Size<br>Scale Down Only<br>> Watermark<br>Off<br>> Printer Info | A4 210 by 297 mm           |

- 5. After the odd pages are printed, carefully stack them in the correct order, and reinsert the printed pages into the printer's input tray. Make sure to place them in the correct orientation so that the next set of pages prints on the back.
- 6. Return to the Print dialog and select **Even Only** in the **Sheets to Print** section.
- 7. Print the document again.

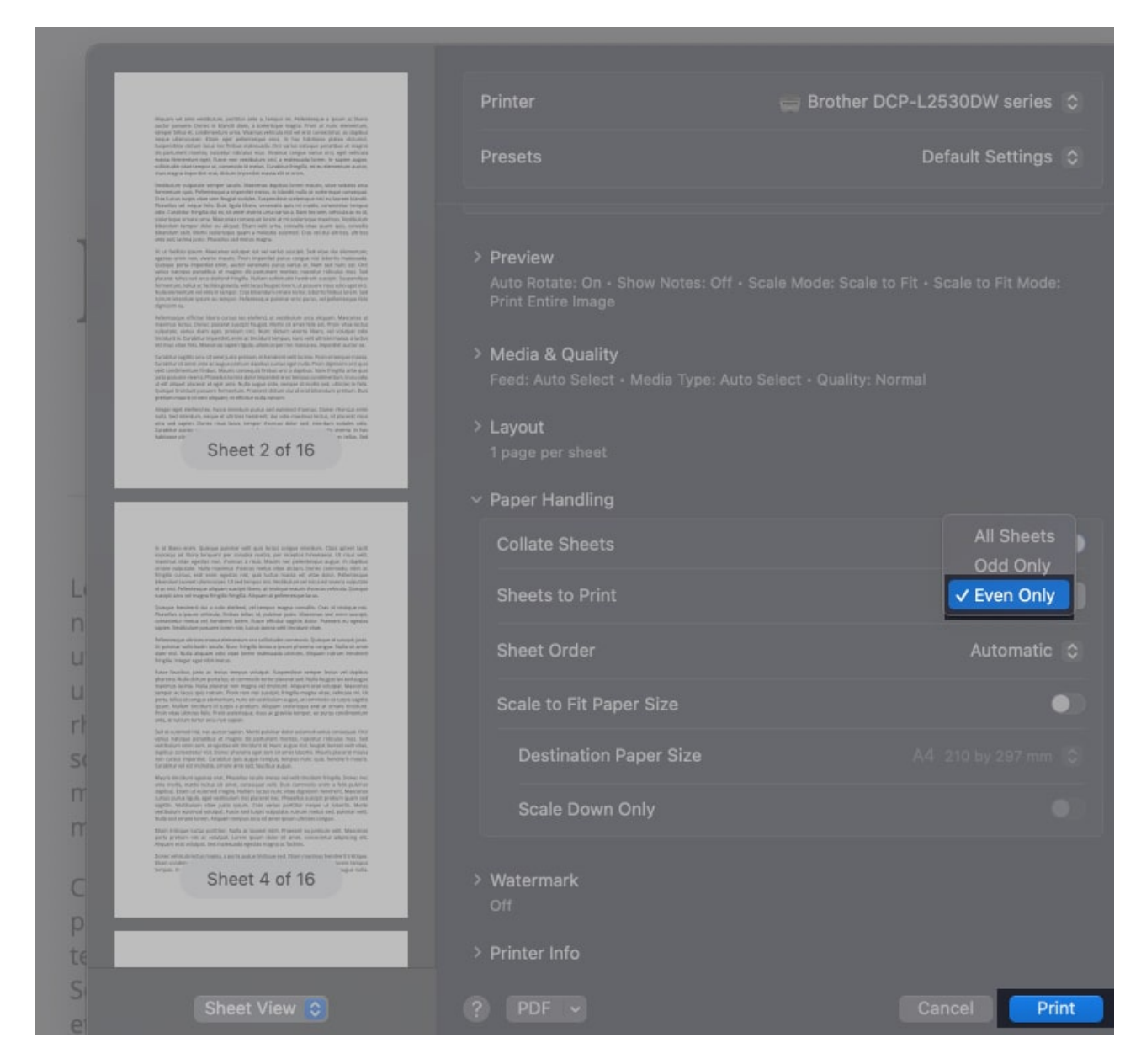

#### Signing Off...

If you already own a duplex printer, double-sided printing is just a simple toggle away. However, even without the feature, the actual process isn't that hard. At the end of the day, double-sided printing is a simple yet effective way to save paper, while also making your documents look more professional.

#### FAQs

#### Why can't I see the double-sided option?

If you don't see the double-sided option, it's possible that your printer doesn't support duplex printing. Check your printer's manual or specifications to confirm its capabilities.

#### Can I print double-sided from all applications?

Most applications that support printing will allow you to print double-sided, but the location of the option can vary. If you can't find the option, it's best to try using the system print dialog.

#### How can I set double-sided printing as the default on my Mac?

If your printer supports double-sided printing, it will automatically be set as the default choice for printing.

#### Also read:

- Best AirPrint printers for iPhone and Mac
- How to print from an iPhone and iPad wirelessly
- Best printing apps for iPhone and iPad